# COMMAND DISPLAY AND CONTROL – INTEGRATED NAVIGATION SYSTEM (COMDAC-INS) Loading & Deleting Charts JOB AID

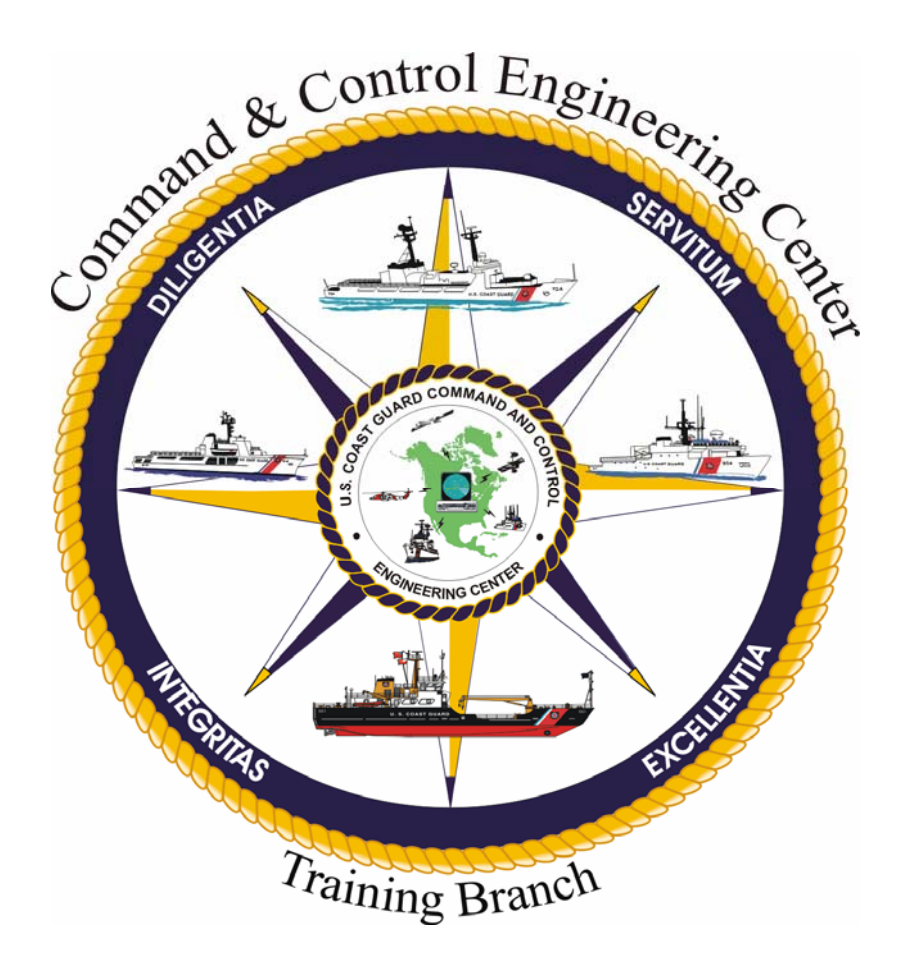

Version 1.0 18 November 2008

Training Branch United States Coast Guard Command and Control Engineering Center (C2CEN) 4000 Coast Guard Blvd Portsmouth, VA

# PREFACE

This document contains the COMDAC-INS Loading & Deleting Charts Job Aid as designed, developed, and approved by the Training Branch of the United States Coast Guard Command and Control Engineering Center, Portsmouth, VA.

# NOTE

Before using the COMDAC-INS Loading & Deleting Charts Job Aid, the operator should have a basic understanding of electronic charting operations.

# COMDAC-INS Loading & Deleting Charts JOB AID

# JOB AID APPROVAL

Reviewed for Content by Course Owner (Signature) (Printed Name) (Date) Reviewed by Senior Course Designer: (Signature) (Printed Name) (Date) Reviewed for content by Program 26 JAN 09 Manager: (Printed Name) Reviewed by Training Program Jan 09 Manager: (Signature) (Printed Name) (Date) Approved by Training JAN Branch Chief: (Printed Name) (Signature) (Date)

Training Branch United Stated Coast Guard Command and Control Engineering Center (C2CEN) 4000 Coast Guard Blvd Portsmouth, VA 23703

# TABLE OF CONTENTS

| PREFACE                                               | i   |
|-------------------------------------------------------|-----|
| JOB AID APPROVAL                                      | ii  |
| TABLE OF CONTENTS                                     | iii |
| INTRODUCTION                                          | 1   |
| DOWNLOAD ENC CHARTS/UPDATES FROM NOAA WEBSITE TO A CD | 2   |
| DELETE CHARTS                                         | 8   |
| LOAD CHARTS FROM CD                                   |     |
| TERMS / ABBREVIATIONS / ACRONYMS                      |     |

# **INTRODUCTION**

This job aid provides detailed steps to load and delete charts using the Command Display & Control Integrated Navigation System (COMDAC-INS). It is normally performed by the CO, OIC, Navigator, OOD, JOOD, or other qualified bridge watchstander.

# CAUTION

Ensure SMEF advisory SCCS 08-008 has been implemented prior to loading ENC cells. Failure to do so may cause the available Contour Line Values to be incorrect.

#### DOWNLOAD ENC CHARTS/UPDATES FROM NOAA WEBSITE TO A CD

## NOTE

If loading charts from the Monthly Update CD or you already have needed files on CDs, steps 1 through 18 are not required.

- 1. From a Standard Workstation III (SWIII), open Internet Explorer.
- 2. Go to: http://www.charts.noaa.gov/ENCs/ENCs.shtml.

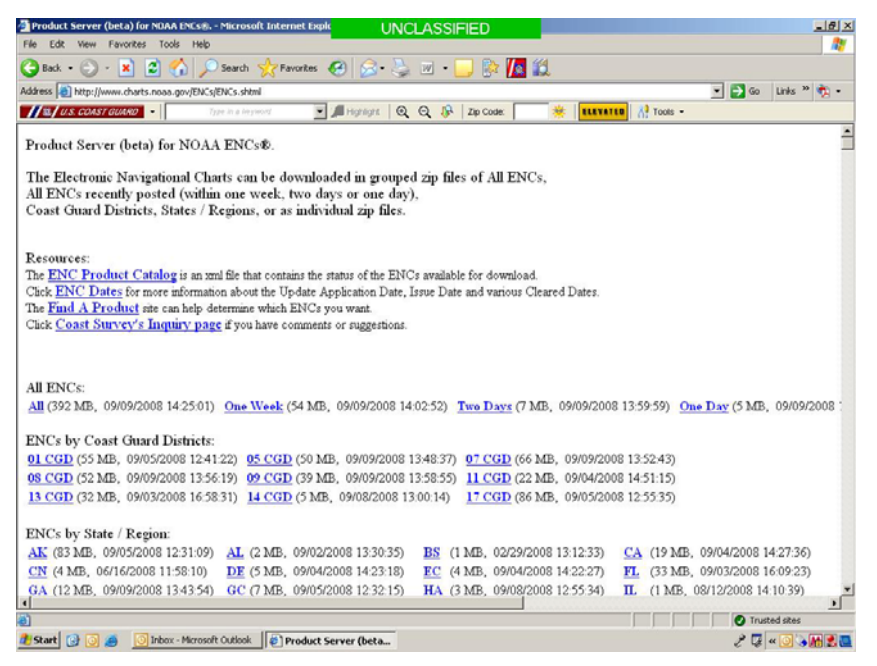

3. Ensure that a blank CD is in the CD drive, if saving to a CD.

- 4. Click on a link from the following categories (see note below):
  - a. All ENCs (NOT recommended, see Caution below)
  - b. ENCs by Coast Guard Districts
  - c. ENCs by State/Region
  - d. Individual ENCs

| ~        | · Marine Manual       |            | and ENC dENC        | a alabad       |                            |                        |              |            |             |                         | 🚽 🎮 Ga 🛛 Linka 💥 🖨                    |
|----------|-----------------------|------------|---------------------|----------------|----------------------------|------------------------|--------------|------------|-------------|-------------------------|---------------------------------------|
| 65       | s en unter i la marca | narts.noaa | a.gov/ENCs/ENC      | s.sntmi        |                            |                        | 0            | o          |             | WATER                   |                                       |
| 3        | U.S. COAST GOAT       |            | type in             | а неумога      | <u> </u>                   |                        | y Zip        | Code:      | · · · · ·   | VATEU                   | 01 100IS •                            |
| 1        | ENCs:                 |            |                     |                |                            |                        |              |            |             |                         |                                       |
| 1        | 392 MB, 09/0          | 9/2008 :   | (4:25:01) O         | ne Wee         | k (54 MB, 1                | 09/09/2008 14:02:52    | ) Two        | Days (7 M  | B, 09/09/2  | 2008 13                 | :59:59) One Day (5 MB, 09/09/200      |
|          |                       |            |                     |                |                            |                        | 1.1          |            |             |                         | A get the get get and                 |
| 1        | Cs by Coast C         | hiard I    | Districts:          |                |                            |                        |              |            |             |                         |                                       |
| . (      | CGD (55 MB, 1         | 09/05/20   | 008 12:41:22        | ) <u>05 C</u>  | <mark>3D</mark> (50 MB,    | 09/09/2008 13:48:3     | 7) <u>07</u> | CGD (66 N  | (B, 09/09)  | 2008 1                  | 3:52:43)                              |
| (        | CGD (52 MB, 1         | 09/09/20   | 008 13:56:19        | ) <u>09 C</u>  | 3D (39 MB,                 | 09/09/2008 13:58:5     | 5) <u>11</u> | CGD (22 N  | /B, 09/04/  | 2008 1                  | 4:51:15)                              |
| (        | <u>CGD</u> (32 MB, 1  | 09/03/20   | 008 16:58:31        | ) <u>14 CO</u> | 3D (5 MB,                  | 09/08/2008 13:00:14    | ) <u>17</u>  | CGD (86 N  | Æ, 09/05/   | 2008 1                  | 2:55:35)                              |
|          |                       |            |                     |                |                            |                        |              |            |             |                         |                                       |
| 1        | Cs by State / 1       | Region     |                     |                |                            |                        |              |            |             |                         | · · · · · · · · · · · · · · · · · · · |
| 2        | (83 MB, 09/0:         | 0/2008 1   | (2:31:09) A         | L (2 M         | B, 09/02/20                | 08 13:30:35) <u>BS</u> | (1 MB        | , 02/29/20 | 08 13:12:3. | 5) <u>C.</u>            | A (19 MB, 09/04/2008 14:27:36)        |
| 4        | (4 MB, 06/16/         | 2008 11    | (11:38:10) <u>1</u> | DE (5 M        | B, 09/04/20                | 08 14:23:18) <u>EC</u> | (4 MB        | , 09/04/20 | 08 14:22:2  | /) <u>FI</u>            | (33 MB, 09/03/2008 16:09:23)          |
| 7        | (12 MB, 09/09         | #2008 1    | 15:45:54) <u>C</u>  | C (/ M         | B, 09/05/20                | 08 12:32:15) <u>HA</u> | (3 MB        | , 09/08/20 | 08 12:55:54 | <sup>+</sup> ) <u>μ</u> | (1 MB, 08/12/2008 14:10:39)           |
|          | (I MB, 08/26/         | 2008 13    | 5:52:26) <u>I</u>   | A (21 A        | 4B, 09/05/2                | 008 12:33:43) MA       | (10 M        | B, 08/25/2 | 008 14:21:  | ID) <u>M</u>            | (10 MB, 09/09/2008 13:44:40)          |
| <u>E</u> | (18 MB, 09/0:         | 2008 11    | (2:30:01) <u>I</u>  |                | AB, 09/09/2                | 008 13:41:14) MIX      |              | 08/16/20   | 08 13:49:40 | リ <u>M</u><br>4) M      | (4 MB, 09/05/2008 12:36:12)           |
| -        | (6 MB, 08/29/         | 2008 11    | (49.59) <u>(</u>    | D (10 )        | D, 00/20/20                | 009 16:09:16           | (4 MLD       | 00/02/20   | 00 12:21:01 | +) <u>IN</u>            | 1 (10 MB, 09/09/2008 13:42:36)        |
| 1        | (10 MR 00/03          | 2006 12    | (.11.27) T          |                | дв, 09/09/2<br>р. 07/11/00 | 000 16.00.04)          | (3 1910      | 09/02/20   | 00 12.55.2  | 2) <u>ru</u><br>2) 01   | (1 MB, 08/01/2008 14.17.44)           |
| -        | (14 MR 09/0           | 2008 1     | 2.45.40)            | (1) (21 N      | IR 00/04/2                 | 009 14-32-14) WA       | (0 ML)       | R 00/02/20 | 00 15.55.5. | 57) W                   | (1 MB, 00/12/2000 13:45:25)           |
| F        | (5 MB 09/09/          | 2008 13    | 3:43:07)            | A (21 I)       | ш), 0 <i>010</i> 4/2       | 000 14.52.14)          | (21.141      | D, 07/05/2 | 008 10.04.  | <i>n</i> ) <u>=</u>     | <u>e</u> (3 MID, 09/02/2008 15/21/50) |
| -        | (3 1111), 05/05/      | 2000 1.    | (10.07)             |                |                            |                        |              |            |             |                         |                                       |
| li       | vidual ENCs:          |            |                     |                |                            |                        |              |            |             |                         |                                       |
|          |                       |            | Update              |                |                            |                        |              | LNM        | NGA         |                         |                                       |
|          | ENC Name              | Edition    | Application         | Update         | Issue Date                 | Zip File Date Time     | CGD          | Clear      | Clear       | Chart                   | Title                                 |
|          |                       |            | Date                |                |                            |                        |              | Date       | Date        |                         |                                       |
|          | US1AK90M              | 4          | 3/13/2008           | 0              | 3/13/2008                  | 03/13/2008 14:24:1     | 3 17         | 8/26/2008  | 9/6/2008    | 16003                   | Artic Coast                           |

NOTE

If you download an update that is out of sequence the base chart will NOT display.

# CAUTION

C2CEN SMEF advisory # COMDAC-08-009 (DISTRIBUTION OF ELECTRONIC NAVIGATION CHART (ENC) DATA) states the allenc.zip file provided by NOAA for download causes the voyage planning tool in COMDAC-INS V4.7.3.7 to close and corrupts the enc.res file resulting in an inability to load additional ENC chart data. COMDAC-INS V4.7.3.7 equipped cutters are advised not to install the allenc.zip file until further notice.

Usable ENC chart data zip files may be downloaded from the NOAA website by coast guard region, district, state or individual files.

## Maximize the USER AGREEMENT window.

| dres | is 🔊 http://www.cl | harts.noa/ | a.gov/ENCs/ENCs               | s.ehtml                                                                                                    |  |  |  |  |  |
|------|--------------------|------------|-------------------------------|----------------------------------------------------------------------------------------------------|--|--|--|--|--|
| IE   | U.S. COAST GUAR    | RD -       | Type In                       | User's Agreement - Microsoft Internet Explorer provided by United States Coast Guard                                                                                                    |  |  |  |  |  |
|      |                    |            |                               |                                                                                                    |  |  |  |  |  |
| ndi  | vidual ENCs:       |            |                               | USER AGIGERALIAVI                                                                                                    |  |  |  |  |  |
| ŧ    | ENC Name           | Edition    | Update<br>Application<br>Date | By using the website and the NOAA Electronic Navigational Charts (NOAA ENCs®) distributed there, you<br>acknowledge that you have read, understood, and accepted the terms and conditions stated in this User<br>Agreement NOAA reserves the right to change this Agreement at any time and without notice. Your use of the |  |  |  |  |  |
| Ĺ    | USIAK90M           | 4          | 3/13/2008                     | website and/or the Electronic Navigational Charts available there shall constitute your agreement to be bound                                                                                                    |  |  |  |  |  |
| 2    | US1BS01M           | 3          | 1/16/2007                     | by any this Agreement and any changes.                                                                                                    |  |  |  |  |  |
| 3    | US1BS02M           | 3          | 1/19/2007                     | 1. Description of NOAA Electronic Navigational Charts (NOAA ENCs®)                                                                                                    |  |  |  |  |  |
|      | US1BS03M           | 4          | 1/19/2007                     |                                                                                                    |  |  |  |  |  |
|      | US1BS04M           | 2          | 5/25/2005                     | The NOAA ENCs distributed here are a geo-referenced database(s) of NOAA nautical chart features and                                                                                                    |  |  |  |  |  |
|      | US1HA01M           | 5          | 8/13/2008                     | Standard, "IHO Transfer Standard for Digital Hydrographic Data." NOAA updates the ENCs for Notice to                                                                                                    |  |  |  |  |  |
|      | US1PO02M           | 13         | 6/2/2008                      | Mariners on a weekly basis (timing of their availability is not guaranteed). NOAA ENCs are an official product                                                                                                    |  |  |  |  |  |
|      | US1PO02M           | -          | -                             | of NOAA.                                                                                                    |  |  |  |  |  |
|      | US1PO02M           | -          | -                             | 2. Permitted Use                                                                                                    |  |  |  |  |  |
|      | US1PO02M           | -          | -                             |                                                                                                    |  |  |  |  |  |
|      | US1WC01M           | 16         | 8/29/2008                     | The NOAA ENCs are intended for navigational use. They are intended to be used in their electronic form                                                                                                    |  |  |  |  |  |
|      | US1WC01M           | -          | -                             | except as noted herein.                                                                                                    |  |  |  |  |  |
|      | US1WC01M           | -          | -                             |                                                                                                    |  |  |  |  |  |
|      | US1WC02M           | 13         | 1/23/2008                     | They may be used to meet federal chart carriage regulations published in the Code of Federal Regulations. On                                                                                                    |  |  |  |  |  |
| 0    | US1WC04M           | 5          | 3/26/2007                     | advised to check the Code of Federal Regulations for their current status.                                                                                                    |  |  |  |  |  |
| 1    | US2AK30M           | 7          | 5/10/2007                     |                                                                                                    |  |  |  |  |  |
| 2    | US2AK5FM           | 2          | 3/18/2008                     | 1) On May 2, 2001, the United States Coast Guard amended the United States chart carriage regulations to                                                                                                    |  |  |  |  |  |
| 3    | US2AK70M           | 5          | 9/10/2007                     | permit government vessels to use electronic charting and havigation systems in lieu of paper charts.                                                                                                    |  |  |  |  |  |
| л    | TISPAK 7VM         | 2          | 1/25/2007                     | 2) On July 1, 2002, the International Maritime Organization's (IMO) amendments to chapter V of the                                                                                                    |  |  |  |  |  |

5. Read the USER AGREEMENT and click **OK** at the bottom of the window.

#### 6. Click the **Save** button.

| NOAA ENCs® may be redistributed, but redistrib<br>regulations for regulated vessels unless redistributed<br>http://chartmaker.ncd.noaa.gov/mcd/enc/fedreg_e | uted NOAA ENCs are NOT considered official NOAA ENCs,<br>by a "Certified NOAA ENC Distributor" or by a "Certified NO<br>Ile Download                                              | and do not meet federa<br>AA ENC Value Addec      |
|----------------------------------------------------------------------------------------------------|----------------------------------------------------------------------------------------------------|---------------------------------------------------|
| Copying of the NOAA ENCs to any other server<br>Agreement is displayed and accepted by anyone a<br>ENCs is advised of their origin.                         | Do you want to open or save this file?<br>Name: U51AK90M.zip<br>Type: WinZip File, 102 KB                                                                                         | g guidelines are follow<br>ncluded so that anyon  |
| If these NOAA ENC's are incorporated into any<br>must adhere to conditions described in the paragri                                                         | From: www.charts.noaa.gov                                                                                                    | lucer of that product a                           |
| 4. Warnings                                                                                                    | Always ask before opening this type of file                                                                                                    |                                                   |
| Weekly updates to the ENCs are done on a "best<br>are the most current edition and that the most rece                                                       | While files from the Internet can be useful, some files can potentially<br>harm your computer. If you do not trust the source, do not open or<br>save this file. What's the risk? | are responsible for en                            |
| While NOAA has accuracy standards for each st<br>based on surveys conducted before 1940, the shor<br>the accuracy of electronic charts, click http://chartm | eline is more than 20 years old, and paper charts used to be com<br>aker.ncd.noaa.gov/mcd/enc/encartcl.htm.                                                                       | depth information foun<br>piled manually. For mor |
| 5. Trademarks and Copyright                                                                                                    |                                                                                                    |                                                   |
| "NOAA®" and the NOAA® emblem are registere                                                                                                    | d trademarks of the National Oceanic and Atmospheric Adminis                                                                                                    | tration.                                          |
| NOAA ENC® is a registered trademark of the Na                                                                                                    | tional Oceanic and Atmospheric Administration.                                                                                                    |                                                   |
| Click OK to download US1AK90M zip                                                                                                    |                                                                                                    |                                                   |
| Done                                                                                                    |                                                                                                    |                                                   |
| 🟄 Start 🞯 🧿 🥭 🔟 Inbox - Microso 🙋 Product                                                                                                    | Server 🖉 User's Agreeme 🥘 File Download                                                                                                    |                                                   |

7. From the *Save in* dropdown menu, select the desired location to save the file (i.e. CD Drive (D:)).

| Save As                                                                           |                                                                                                    |                                                                                                    |          |           | <u>? ×</u> |
|-----------------------------------------------------------------------------------|----------------------------------------------------------------------------------------------------|----------------------------------------------------------------------------------------------------|----------|-----------|------------|
| Save in:                                                                          | My Recent                                                                                                    | Documents                                                                                                    | •        | G 🕸 📂 🖽 - |            |
| My Recent<br>Documents<br>Desktop<br>My Documents<br>MCFrechette on<br>D05MW-IC2C | My Recent I<br>Desktop<br>My Docur<br>MCFreche<br>Disktop<br>CD Driv<br>Apps or<br>Library (<br>NetApp<br>Starstor<br>Home or<br>Starstor<br>Wy Networ<br>Wy Networ<br>Training | Documents<br>hents<br>hete on D05MW-IC2C9398<br>e (D)<br>h 'D05ms-iscapps' (L:)<br>s on 'D05ms-iscapps' (D:)<br>s on 'D05ms-iscapps' (D:)<br>s on 'd05ms-iscapps' (D:)<br>n 'D05ms-iscapps' (X:)<br>h 'D05ms-isc2cen' (Y:)<br>h 'D05ms-isc2cen' (Y:)<br>h 'D05ms-isc2cen' (Z:)<br>rk Places | CFrechel |           |            |
|                                                                                   |                                                                                                    | UMD 7/22/2008 11:32 A                                                                                                    | M<br>    |           | <u> </u>   |
| My Network<br>Places                                                              | File name:                                                                                                    | US IAK90M.zip                                                                                                    |          | <b>•</b>  | Save       |
|                                                                                   | Save as type:                                                                                                    | WinZip File                                                                                                    |          | <b>•</b>  | Cancel     |

8. Click Save.

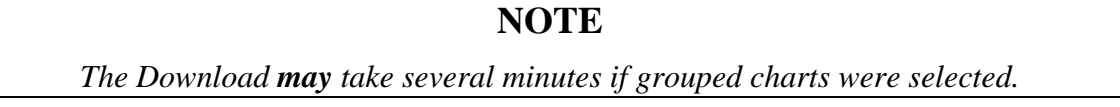

9. Click **Close** when the download is complete (if necessary).

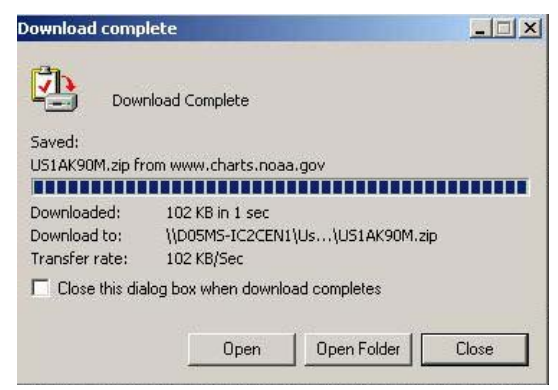

- 10. Close the USER AGREEMENT window.
- 11. Repeat steps 4 thru 11 as necessary.
- 12. Exit Internet Explorer.

## NOTE

Steps 14 thru 18 are necessary ONLY if you saved zip files directly to a CD.

- 13. Access the CD drive on the SWIII.
- 14. Select Write these files to CD.

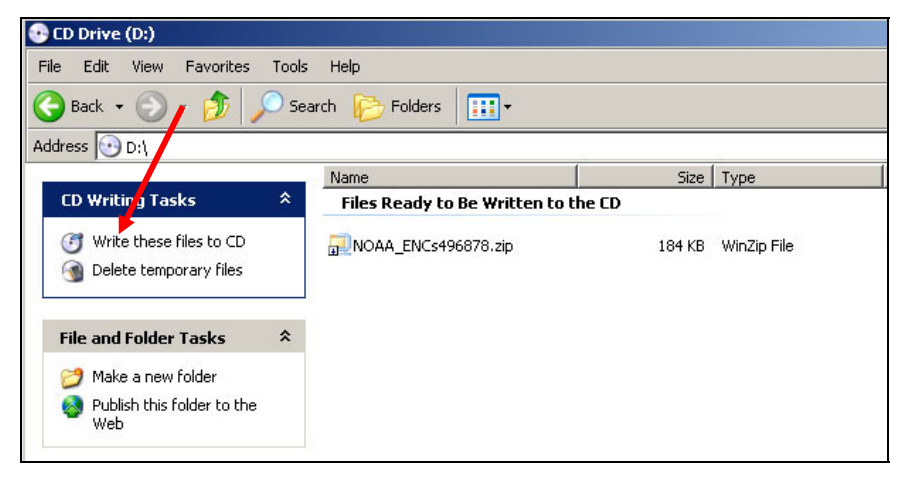

15. Change the CD name if desired, Click Next.

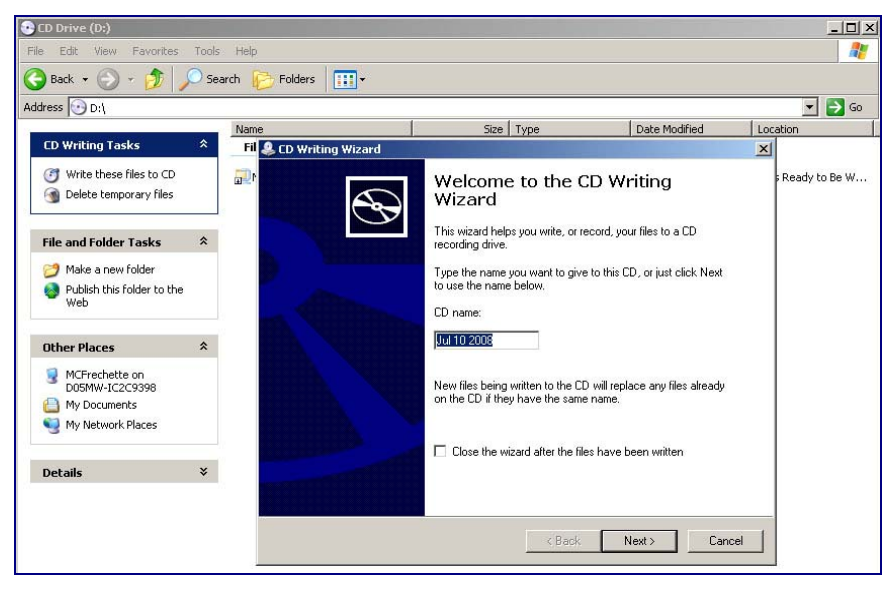

16. Click **Finish** after the files are written to the CD.

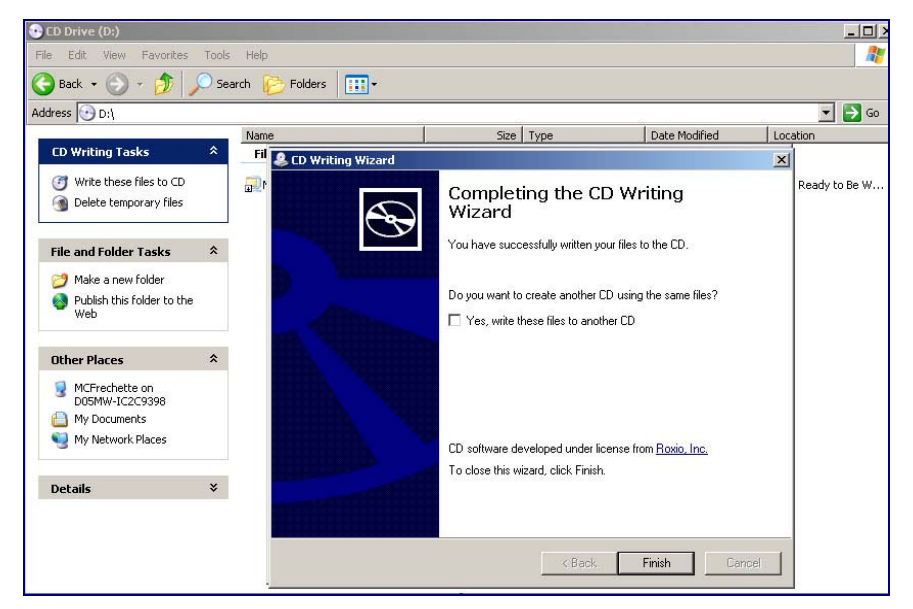

17. Remove CD from SWIII.

### **DELETE CHARTS**

1. Left Click and hold the **Navigation** tab.

Chart RADAR Navigation DDC Navigation 'erformance Chart-1 NMEASIM Communications Help

2. Select **VPT** (Voyage Planning Tool).

| COMDAC                       |
|------------------------------|
| ECDIS                        |
| VPT                          |
| Log Manager                  |
| COMDAC Configuration File    |
| GUI Configuration File       |
| COMDAC Close Programs        |
| COMDAC Restart DMC Processes |
| COMDAC GeoSym Utility        |

3. In the Chart Data window, Left click the **Load** tab.

|                    | CHART         | DATA       |            |
|--------------------|---------------|------------|------------|
| DNC Volume ENC     | DNC /         | RNC        | Load       |
| ENC Cells          | DNC Libraries | RNC Charts | TOD Charts |
| Сору               | Сору          | Сору       | Сору       |
| Prepare            | Prepare       | Prepare    | Prepare    |
| Unprepare          | Unprepare     | Vnprepare  | Unprepare  |
| Delete             | Delete        | Delete     | Delete     |
| Deîcte<br>Progress | Delete        | Delete     | Delete     |

## NOTE

Unpreparing ENC Cells are not necessary if Updating Cells. Updating an ENC Cell will automatically write over old file. To delete specified ENC Cells follow steps 4 thru 7.

DNC and RNC Charts have to be deleted prior to updating. Follow steps 8 & 9 to delete.

### **Unprepare ENC Cells**

### NOTE

Steps 4 thru 7 are required for ENC Cells ONLY. When an ENC Cell is unprepared, it is simultaneously "deleted." Deleting DNC and RNC Regions is covered in steps 8 and 9.

- 4. Left click **Unprepare** under the appropriate label.
- 5. Select a cell from the list to be unprepared.
- 6. Click **OK**. The statement, "Unpreparing (chart#) Cell" will appear at the bottom of the Chart Data window.

|                     | CHART         | DATA             |            |
|---------------------|---------------|------------------|------------|
| Volumes ENC         | DNC / RNC /   | Load             |            |
| ENC Cells           | DNC Libraries | RNC Charts       | TOD Charts |
| Сору                | Сору          | Сору             | Сору       |
| Prepare             | Prepare       | Prepare          | Prepare    |
| Unprepare           | Unprepare     | Vnprepare        | Unprepare  |
| Delete              | Delete        | Delete           | Delete     |
| Unpreparing US5VA14 | 4 Cell        |                  |            |
|                     |               | <b>100%</b> [jec | t CD       |

7. The statement, "Unprepare Operation Completed" will appear at the bottom of the Chart Data window when the chart is unprepared.

|                     | CHART         | DATA       |            |
|---------------------|---------------|------------|------------|
| Volumes ENC / I     | DNC / RNC /   | Load       |            |
| ENC Cells           | DNC Libraries | RNC Charts | TOD Charts |
| Сору                | Сору          | Сору       | Сору       |
| Prepare             | Prepare       | Prepare    | Prepare    |
| Unprepare           | Unprepare     | Unprepare  | Unprepare  |
| Delete              | Delete        | Delete     | Delete     |
| Unprepare Operation | Completed     | Eje        | ct CD      |

### **Delete DNC and RNC Regions**

## NOTE

Prior to deleting charts you should verify no charts of that library are being displayed at any local or remote station. Sometimes the system hangs up on the delete process around 96-99%. If this should occur reboot the machine then re-launch VPT and select Delete again, which should complete the process and allow you to load the next chart.

8. Click **Delete** under the DNC Libraries or RNC Charts header in the Chart Data window. The statement, "Deleting From (Volume/Region#)" will appear at the bottom of the Chart Data window.

|               |        | CHART         | DATA       |            |
|---------------|--------|---------------|------------|------------|
| DNC Volume    | ENC    | , DNC ,       | RNC        | Load       |
| ENC C         | ells   | DNC Libraries | RNC Charts | TOD Charts |
| Copy          |        | Copy          | Copy       | Copy       |
| Prepa         | re     | Prepare       | Prepare    | Prepare    |
| Vrore         | parc   | Unprepare     | Vnprepare  | Unprepare  |
| Delet         | e.     | Belete.       | Delete     | Delete     |
| Deleting From | WCD DN | C013ED016     |            |            |
|               |        |               | 18%        | - 03 fa    |

## NOTE

The Delete option is not available for ENC Cells. ENCs are only Unprepared (see steps 4 thru 7).

9. The Chart Data window will notify you when the delete operation is complete.

| DNC VO | lune ENC  | , DNC         | RNC        | Load       |
|--------|-----------|---------------|------------|------------|
|        | ENC Cells | DNC Libraries | RNC Charts | TOD Charts |
|        | Сору      | Сору          | Сору       | Сору       |
|        | Prepare   | Prepare       | Prepare    | Prepare    |
|        | Vnprepare | Unprepare     | Unprepare  | Unprepare  |
|        | Delete    | Delete        | Delete     | Delete     |

# NOTE

You can verify cells, libraries, and charts were deleted by selecting one of the following TABs within the CHART DATA window(DNC Volume; ENC; DNC; or RNC) and ensuring files are NOT present.

10. Exit VPT.

## LOAD CHARTS FROM CD

## NOTE

DNC and RNC Charts have to be deleted prior to updating. Follow steps 8 & 9 in Deleting Charts prior to loading DNC or RNC Charts.

# CAUTION

Ensure SMEF advisory SCCS 08-008 has been implemented prior to loading ENC cells. Failure to do so may cause the available Contour Line Values to be incorrect.

1. Left Click and hold the **Navigation** pull-down menu on the System Menu Bar.

Chart RADAR Navigation DDC Navigation 'erformance Chart-1 NMEASIM Communications Help

2. Select **VPT** (Voyage Planning Tool) option.

| COMDAC                       |
|------------------------------|
| ECDIS                        |
| VPT                          |
| Log Manager                  |
| COMDAC Configuration File    |
| GUI Configuration File       |
| COMDAC Close Programs        |
| COMDAC Restart DMC Processes |
| COMDAC GeoSym Utility        |
|                              |

3. Insert the Monthly Update CD or the downloaded, ENC zip file CD into the CD-ROM or DVD drive (wait for the File Manager window to appear).

| File Manager – enc_norfolk | •    |
|----------------------------|------|
| File Selected View         | Help |
| 8                          |      |
| enc_norfolk                |      |
| //enc_norfolk/             |      |
| noaa_enc.zip               |      |
| 3 Itens 2 Hidden           |      |

4. Left click the **Load** tab on the Chart Data window.

| CHART DATA |         |               |            |            |
|------------|---------|---------------|------------|------------|
| DNC Volune | ENC     | DNC /         | RNC        | Load       |
| ENC        | : Cells | DNC Libraries | RNC Charts | TOD Charts |
| Cop        | γ       | Сору          | Сору       | Сору       |
| Pro        | epare   | Prepare       | Prepare    | Prepare    |
| Uni        | orepare | Unprepare     | Vnprepare  | Unprepare  |
| Der        | lete    | Delete        | Delete     | Delete     |

5. Left click the **Copy** button under the appropriate label.

| DNC or RNC                     |                 |                                                                                   | ENC             |
|--------------------------------|-----------------|-----------------------------------------------------------------------------------|-----------------|
| Region/Edition<br>Auto-filled? | YES NO          |                                                                                   |                 |
|                                | Go to<br>step 6 | <ul><li>a. Enter the appropriate Region/Edition</li><li>b. Go to step 6</li></ul> | Go to<br>step 6 |
|                                |                 | ·                                                                                 |                 |

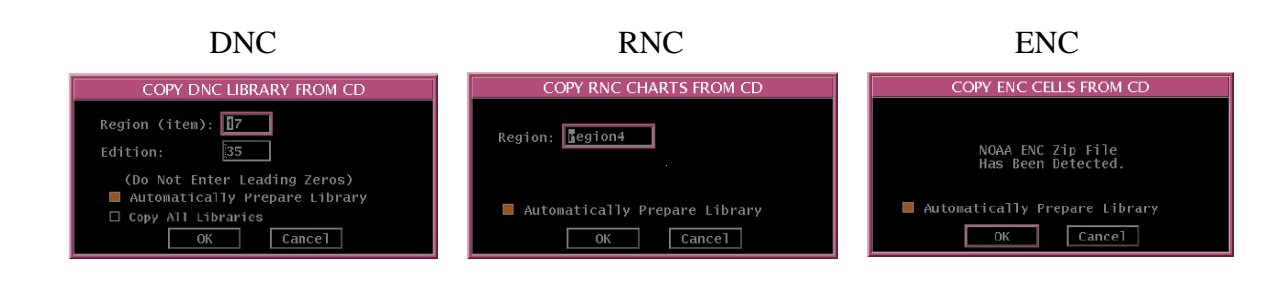

### NOTE

Ensure the Automatically Prepare Chart radio button is set or refer to the prepare procedures in the COMDAC-INS SUM to prepare charts after they are copied.

6. Select **OK**. The statement, "Prepare Operation Completed" will appear at the bottom of the Chart Data window when the chart is prepared.

| CHART DATA      |             |             |           |            |
|-----------------|-------------|-------------|-----------|------------|
| DNC Volume      | ENC /       | DNC         | RNC Loa   | ad         |
| ENC Cel         | ls DNC      | Libraries P | NC Charts | TOD Charts |
| Сору            | Col         | уу. (       | Сору      | Сору       |
| Prepare         | e Pro       | epare f     | Prepare   | Prepare    |
| Unprepa         | are Unp     | repare      | Unprepare | Unprepare  |
| Delete          | De          | lete [      | Delete    | Delete     |
| Prepare Operati | on Complete | ed          |           |            |
|                 |             |             | Eject     | CD         |

- 7. Right click and hold any blank space in the Chart Data window.
- 8. Select **Sync CDS Database** to synchronize the DNC libraries, ENC cells and RNC chart data on the hard drive.

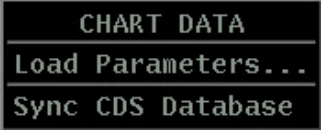

9. Eject CD and exit VPT.

## NOTE

You can verify loaded cells, libraries, and charts, by selecting one of the following TABs within the CHART DATA window (DNC Volume; ENC; DNC; or RNC) and ensure files are present.

# TERMS / ABBREVIATIONS / ACRONYMS

| COMDAC-INS | Command Display and Control – Integrated Navigation System |
|------------|------------------------------------------------------------|
| СО         | Commanding Officer                                         |
| DNC        | Digital Nautical Chart                                     |
| ENC        | Electronic Navigation Chart                                |
| Ft         | Feet (unit of measurement)                                 |
| JOOD       | Junior Officer of the Deck                                 |
| NOAA       | National Oceanic and Atmospheric                           |
| OIC        | Officer In Charge                                          |
| OOD        | Officer of the Deck                                        |
| RNC        | Raster Nautical Chart                                      |
| SMEF       | System Management & Engineering Facility                   |
| SWIII      | Standard Workstation III                                   |
| VPT        | Voyage Planning Tool                                       |